## ■ウイルスバスター2005案インストール手順 ウイルスバスター2005をアンインストールするには、次の手順に従ってください。

コンピュータ上で起動しているすべてのアプリケーションを終了します。ウイルスバスター2005の メイン画面を起動中の場合は、メイン画面を閉じます。

|[スタート] → [プログラム] (Windows XP の場合は [すべてのプログラム]) → [トレンドマイクロ ウイ ルスバスター2005] → [プログラムのアンインスト Windows インストーラ ール]の順に選択します。 この製品をアンインストールしますか? 「この製品をアンインストールしますか?」という メッセージが表示されますので、[はい] をクリッ はいひ いいえい クします。 ウイルスバスター2005 「ウイルスバスター2005が実行中です。」というメッ ウイルスバスター2005が実行中です。アンインストールを実行できません。 セージが表示されたら[OK]をクリックし、開いている 画面を閉じます。再度、手順1に戻ってアンインスト OK ールを実行してください。 バスワードの 確認 パスワードの入力を求められた場合、ウイルスバスタ このプログラムをアンインストールするには、パスワード入力が必要です。パス ワードを入力してください。 ーに設定したパスワードを入力します。 パスワードは、大文字/小文字が区別されます。 OK キャンセル 「いくつかのファイルが隔離フォルダに残っています ウイルスパスター2005 。」というメッセージが表示される場合は、隔離フォ いくつかのファイルが高額フォルダに残っています。 プログラムをアンインストールすると、隔額フォルダ内のファイルは削除されます。 ?) ルダ内に隔離されたファイルが残っています。[OK]を アンインストールを続行するには [OK] を、中断するには [キャンセル] をクリックしてください。 クリックして手順を続行すると、隔離フォルダ内のフ OK キャンセル ァイルはすべて削除されます。([キャンセル]をクリ ックすると、アンインストールが中断されます。) 削除処理の進行状況を表示するボックスが表示されます。 ウイルスバスター2005 З Windows IC Trend Micro Internet Security を設定しています。しばらくお待ちださい。 | キャンセル ▲ 削除が完了すると、コンピュータの再起動を促すメッセ ウイルスパスター2005 -ジが表示されますので、[はい] をクリックします ウイルスバスター2005 に対する設定変更を有効にするに は、システムを再起動する必要があります。すぐに再起動 する場合はりはいえ、後で手動で再起動する場合はしいい え」をクリックしてください。 はいひ いいえい

■同梱CDソフトウェアのサポート

本ソフトウェアに関しますお問合せにつきまして、次の方法にてご対応をお願い申し上げます。

【電子メールサポート】 メールアドレス : cs@pandasoftware.jp

※電子メールにてお問合せの際は、なるべく具体的な記述でお願い致します。 ※電子メールにてのお問合せにつきましては、原則として電子メールでの回答しか行えません。お電話にてお問合せが必要な場合は、下記の電話番号へお問合せをお願い致します。

【電話サポート】Tel:03-5977-7310(受付時間 月曜日~金曜日 9:30~12:00 13:00~17:00)

※但し、年末年始と祝祭日及びその振替日、その他指定休日を除く